# ISM

Engagement d'un enseignant :

Manuel à l'intention des enseignants

Etat du Valais, DEF

Service de l'enseignement

Planta 1

1951 Sion

Version : Création : Dernière mise à jour : 2 10.04.2013 17.05.2022

## 1 Généralités

*Ce document explique la procédure d'engagement d'un enseignant. La procédure comprend les étapes suivantes :* 

- L'enseignant rédige un dossier de postulation
- L'autorité scolaire désigne ou propose un nouvel enseignant
- L'enseignant remplit ou complète les informations nécessaires à l'impression du « Questionnaire »
- L'administrateur d'établissement prépare la décision (proposition) de désignation pour le Service de l'Enseignement
- Le Service de l'Enseignement complète et valide les informations de l'enseignant et procède à l'engagement.

Les deux premières étapes sont manuelles. Les trois dernières étapes sont prises en charge par ISM.

La troisième étape est réalisée par l'enseignant qui se voit proposer un poste.

### 2 Etapes

#### 2.1 Saisie des informations du questionnaire

Tout enseignant qui fait l'objet d'une proposition de nomination doit vérifier et compléter les informations nécessaires à l'impression du « Questionnaire ».

Un nouvel enseignant n'ayant pas encore d'accès à ISM doit d'abord créer un compte. Un enseignant étant déjà inscrit dans un établissement pourra directement mettre à jour ses informations depuis son compte.

#### 2.1.1 Création d'un compte

Au bas de la page de connexion à ISM (<u>https://ism.vs.ch</u>) se trouve un lien destiné à la création d'un compte pour nouvel enseignant.

| Vous voulez vous inscrire comme nouvel enseignant ou remplaçant ?                                                                 |
|----------------------------------------------------------------------------------------------------|
| Vous n'avez pas encore de compte ISM. Vous êtes un(e) nouvel(le) enseignant(e) ou vous souhaitez<br>effectuer des remplacements ? |
| S'inscrire                                                                                                    |

• Cliquez sur « S'inscrire ».

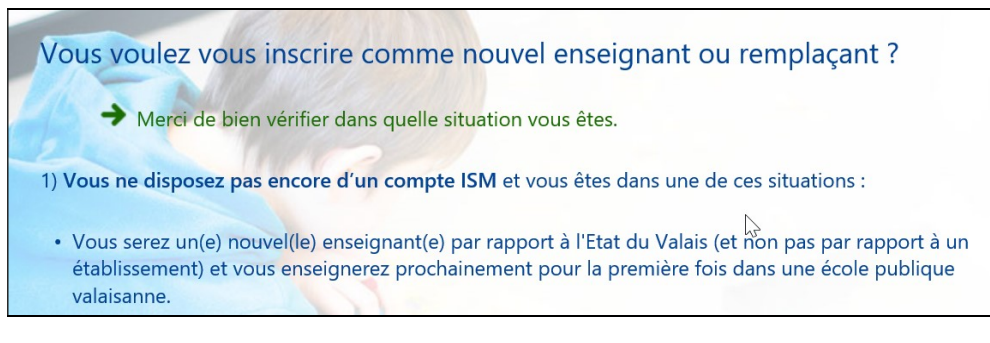

- Vérifiez dans quelle situation vous êtes
- Suivez le lien indiqué

*Vous saisirez ensuite votre No AVS 13, nom de famille et date de naissance, puis les autres informations nécessaires à la création d'un compte.* 

| No AVS 13                                                | 756.1234.1234.56                                                                                                    |
|----------------------------------------------------------|----------------------------------------------------------------------------------------------------|
| Naissance (ex. 21.12.1990)                               | 01.08.1990                                                                                                    |
| Nom officiel                                             |                                                                                                    |
| Ok                                                       | Retour                                                                                                    |
| • Cliquez sur «                                          | Ok ».                                                                                                    |
| Sexe                                                     | Masculin                                                                                                    |
| Langue de correspondance                                 | Français                                                                                                    |
| Adresse                                                  | Rue Neuve 12                                                                                                    |
| NPA                                                      | 1950                                                                                                    |
| Localité                                                 | Sion                                                                                                    |
| Mail privé (pour envoi des<br>informations de connexion) | paul.exemple@edu.vs.ch                                                                                                    |
|                                                          | Une adresse e-mail valable doit être saisie. Les informations d'accès à la plate-forme vo<br>seront envoyées à cette adresse |
| Ok                                                       | Retour                                                                                                    |

• Cliquez sur « Ok ».

Un courriel comprenant les informations nécessaires à la connexion sera envoyé à l'adresse E-mail transmise.

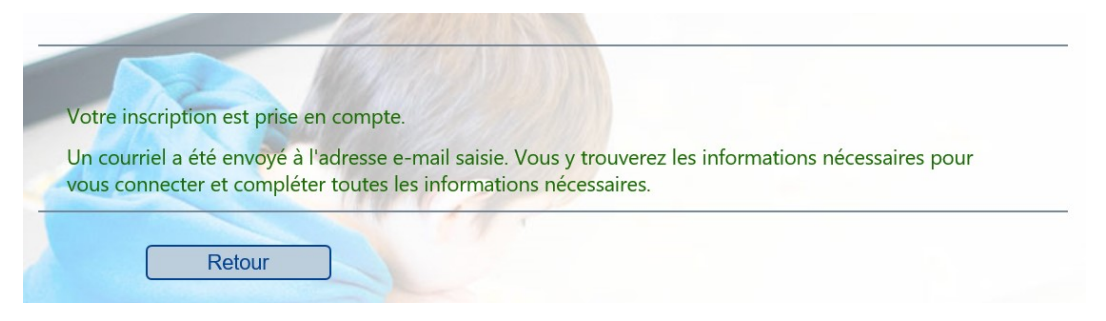

#### 2.1.2 Saisie des informations

Le courriel vous indiquera comment définir votre identité unique. Revenez sur la page de connexion et connectez-vous en cliquant sur « Se connecter »

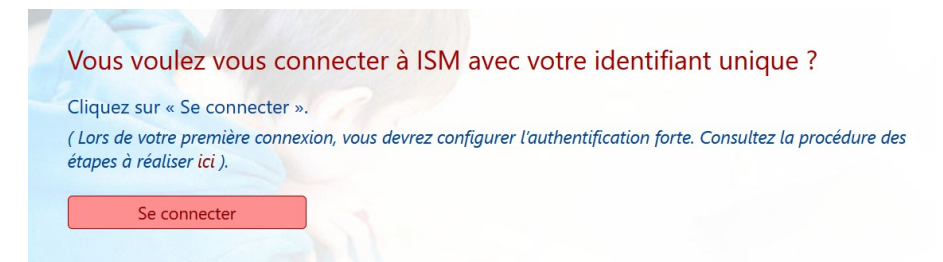

Une fois connecté sur ISM, vous pouvez saisir ou modifier les informations en cliquant sur le menu « MES INFOS, Gérer mes infos ».

| 2018-2019                                                                     |                          |        |         |  |
|-------------------------------------------------------------------------------|--------------------------|--------|---------|--|
| 2018-2019 💙                                                                   |                          |        |         |  |
| DOCUMENTS - REMPLACEMENTS -                                                   | MES INFOS -              | AIDE - | QUITTER |  |
| [18/19] Documents                                                             | Gérer mes                | infos  | راس     |  |
|                                                                               | Changer mon mot de passe |        |         |  |
| Suppression des validations obligatoires sur la plate-forme des remplacements |                          |        |         |  |

| [18/19]                                                                        | Gérer mes infos                                                                                                    |
|--------------------------------------------------------------------------------|----------------------------------------------------------------------------------------------------|
| Les ong<br>Valais re                                                           | lets permettent de gérer les informations d'une personne, notamment, celles qui sont nécessaires à<br>elatif à un engagement.                                                                                                    |
| En cliqu<br>En cliqu<br>En cliqu                                               | ant sur "Enregistrer", vous en <mark>registrez les info</mark> rmations de l'onglet courant et quittez cet écran.<br>lant sur un autre onglet, les informations de l'onglet courant sont automatiquement enregistrées.<br>lant sur "Annuler", vous quittez cet écran sans enregistrer les informations de l'onglet courant. |
| Profil<br>Adresse-<br>Diplômes<br>Famille<br>Banque/C<br>Activités<br>Remplace | OFS S<br>S<br>CCP OFS CONCERNANT VOTRE ACCÈS ISM.                                                                                                    |
| Utilisate<br>No AVS                                                            | 13 756.4764.7125.00                                                                                                    |

• Cliquez sur un élément de la liste de choix puis complétez les informations correspondantes.

Pour que la commune ou l'établissement qui vous engage puisse préparer sa décision, vous devez impérativement, dans l'onglet « Activités », indiquer les informations relatives à votre nomination :

| Activités                                                                             | ✓ Enregistre                                                                              | er                                                                 | Annuler                                                                |                                 |
|---------------------------------------------------------------------------------------|-------------------------------------------------------------------------------------------|--------------------------------------------------------------------|------------------------------------------------------------------------|---------------------------------|
| Alex Exemple (Nouvel                                                                  | inscrit)                                                                                  |                                                                    |                                                                        |                                 |
| Engagements                                                                           |                                                                                           |                                                                    |                                                                        |                                 |
| A compléter uniquement si u                                                           | une décision d'engagement                                                                 | doit être générée p                                                | ar ISM pour l'année scolaire                                           | e concernée.                    |
| Vous devez obligatoireme<br>Votre Direction d'école / C<br>La décision cantonale d'er | nt indiquer dans cette rubri<br>Commission scolaire pourra<br>ngagement sera basée, entre | que la commune ou<br>ainsi générer la déc<br>e autres, sur ces dor | u l'établissement dans leque<br>ision de désignation qui vou<br>nnées. | l vous êtes sur<br>us concerne. |
| Degré d'enseignement                                                                  | Lieu                                                                                      |                                                                    | année de scolarité                                                     |                                 |
| Ecole enfantine et primaire                                                           | ✓ Anniviers                                                                               | ~                                                                  | 2019-2020                                                              | ~                               |
|                                                                                       |                                                                                           |                                                                    |                                                                        |                                 |

#### 2.2 Impression du questionnaire

Dès que l'école a traité la décision, vous pouvez imprimer le document à transmettre au Service de l'enseignement.

*Le menu « DOCUMENTS, Créer des documents » permet l'impression du questionnaire.* 

|                     | EMENTS - | MES INFOS -                              | AIDE 🔻 | QUITTER |
|---------------------|----------|------------------------------------------|--------|---------|
| Créer des documents | infos    | 1.1.1.1.1.1.1.1.1.1.1.1.1.1.1.1.1.1.1.1. | 11     |         |

• Choisissez le document souhaité

| DOCUMENTS - REMPLACEMENTS -              | MES INFOS - AIDE | QUITTER |
|------------------------------------------|------------------|---------|
| [18/19] Créer des docume                 | ents             |         |
| Choisissez un document<br>Administration |                  |         |
|                                          |                  |         |

• Cliquez sur « Créer le document choisi... »

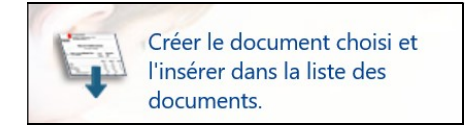

Le document se trouve maintenant dans la liste des documents. Vous pouvez le télécharger en cliquant sur le texte en rouge.

| Liste des documents                        |                     |         |
|--------------------------------------------|---------------------|---------|
| Tout effacer                               |                     |         |
| Document                                   | Date d'impression   | Numéro  |
| X Q Questionnaire enseignant, Alex Exemple | 21.04.2019 11:30:47 | 1530026 |